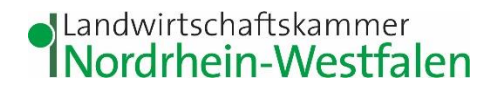

## Leitfaden Elwas Web

## Inhalt

| Wie finde ich Nitrat belastete ("rote") Feldblöcke, bzw. wie kann man erkennen ob ein bestimmter |     |
|--------------------------------------------------------------------------------------------------|-----|
| Feldblock "Rot" ist?                                                                             | . 2 |
| Wie ist die Phosphatkulisse (eutrophierte Gebiete/ gelbe Flächen) zu finden?                     | . 4 |
| Wie finde ich die Messstellen?                                                                   | . 6 |
| Wie finde ich die einzelnen (roten) Grundwasserkörper?                                           | 12  |
| Wie finde ich die Gewässerstationierungskarte und die für die Förderung relevanten Gewässer?     | 17  |

Egal, welche der sechs oben angeführten Suchen Sie starten möchten, zunächst müssen Sie Folgendes tun:

Adresseingabe:

https://www.elwasweb.nrw.de/elwasweb/index.xhtml;jsessionid=914C588BE69BFEB7574A86C4F1E99E39?nested=f alse

Alternativ: Elwas-Web über eine Suchmaschine suchen

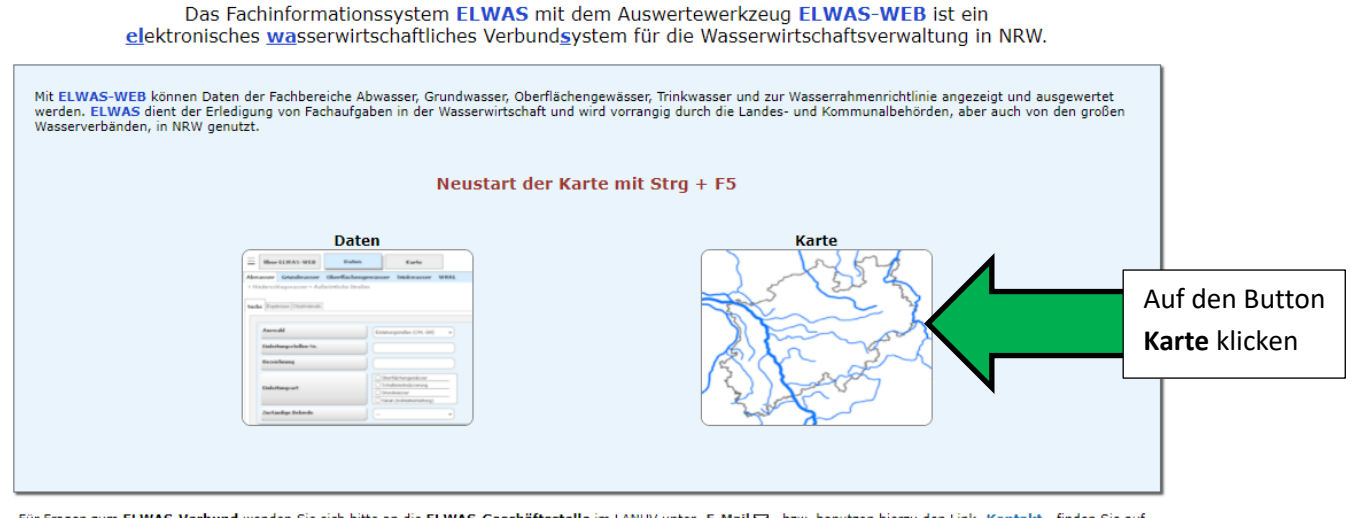

Für Fragen zum ELWAS-Verbund wenden Sie sich bitte an die ELWAS-Geschäftsstelle im LANUV unter E-Mail 🖂 bzw. benutzen hierzu den Link Kontakt , finden Sie auf der Internetseite des LANUV.

Hinweise zu Systemvoraussetzungen:

Microsoft Edge: 96 oder höher, Firefox: 94.0 oder höher, Popupblocker ausschalten Erforderliche Konfiguration des Browers

ELWAS-GS

## Wie finde ich Nitrat belastete ("rote") Feldblöcke, bzw. wie kann man erkennen ob ein bestimmter Feldblock "Rot" ist?

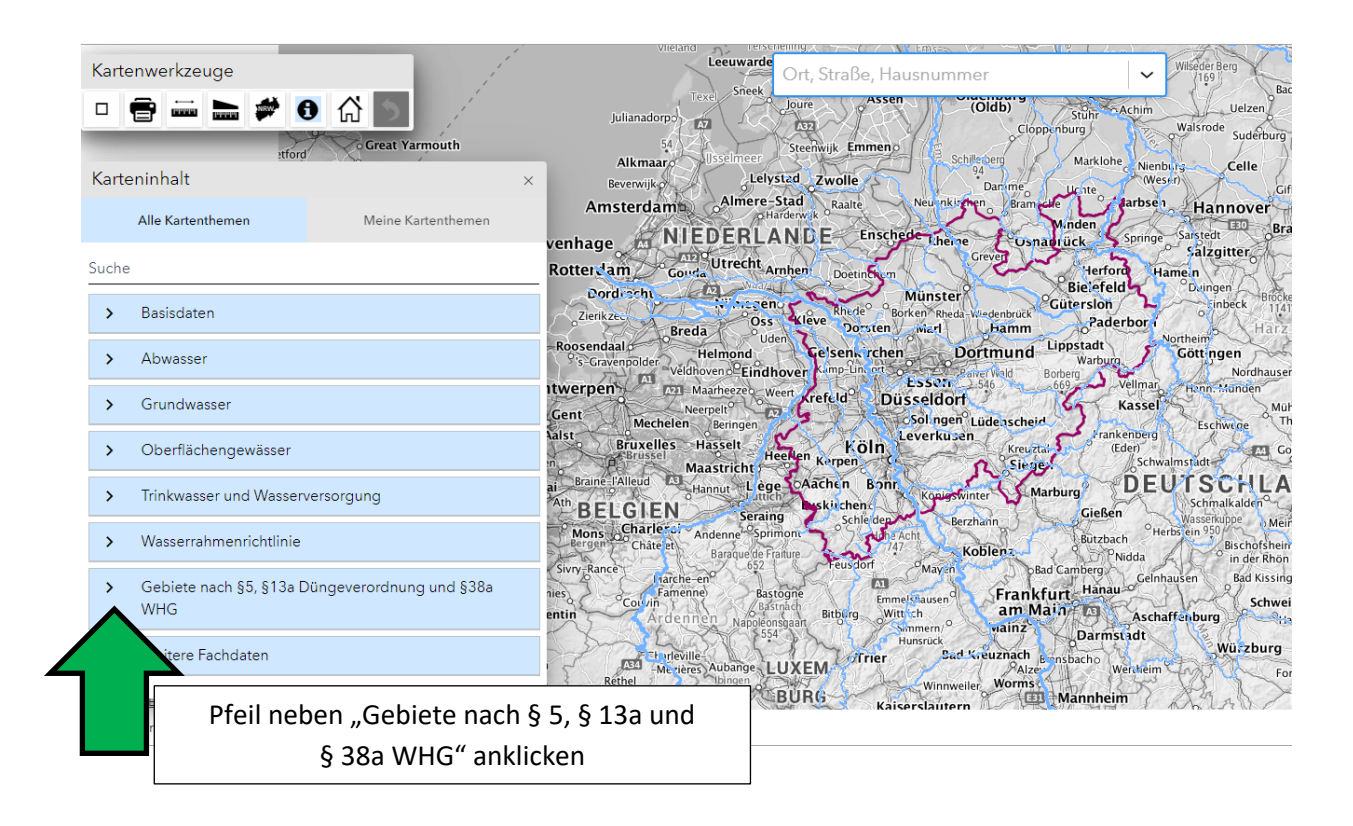

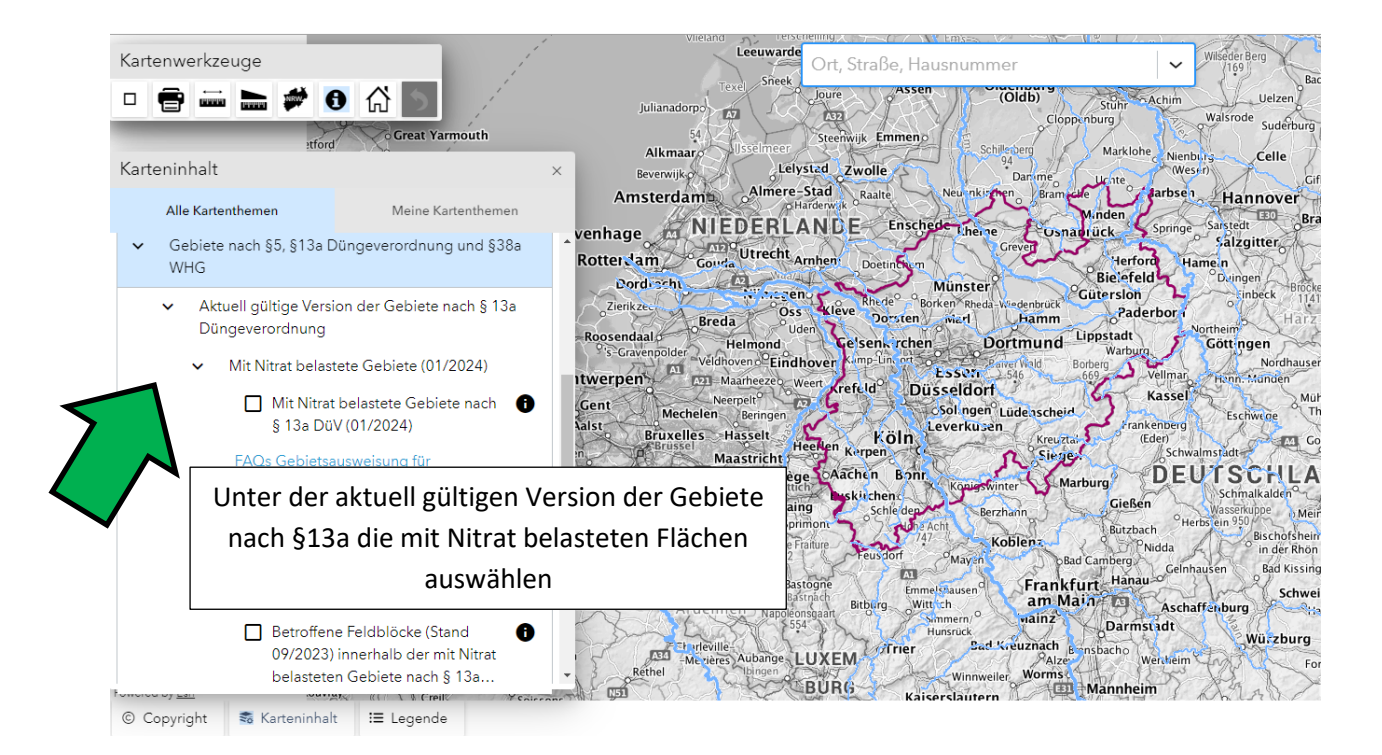

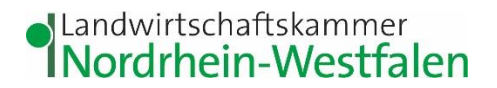

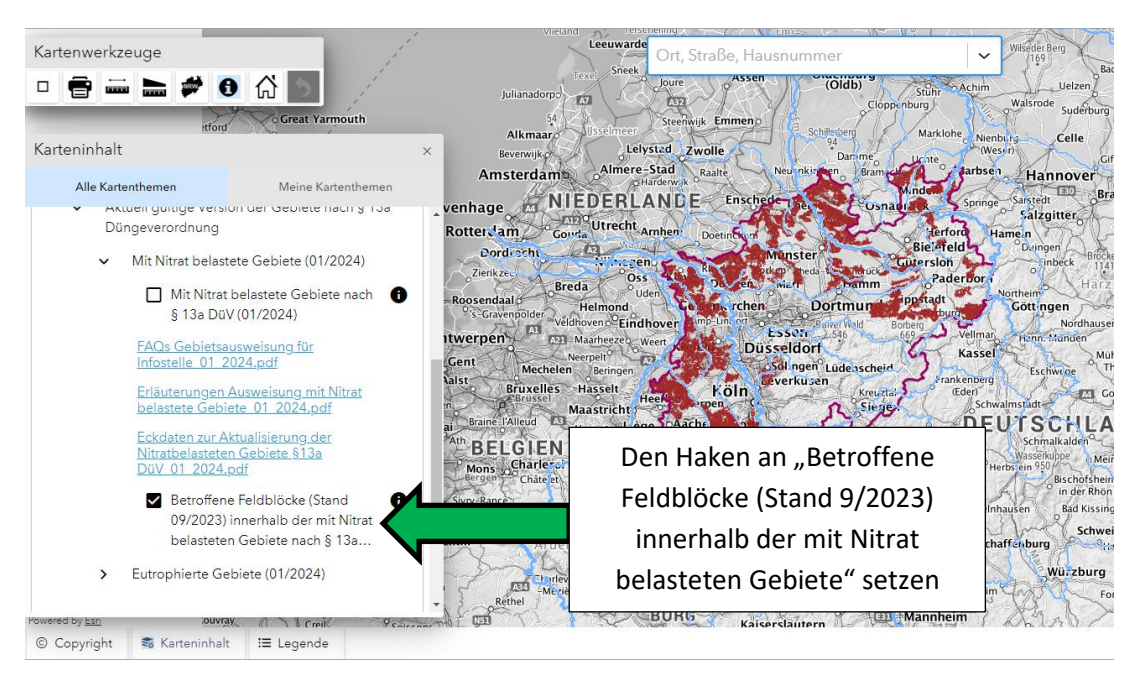

Danach auf die entsprechende Fläche zoomen. Alternativ können Sie auch Ihre Adresse in das Adressfeld eingeben und werden dann in den entsprechenden Bereich gezoomt.

Klickt man dann oben bei den Kartenwerkzeugen auf das und danach auf die Fläche, werden Zusatzinformationen wie die Flicknummer, die Ackergröße, die Bodennutzung und die Einstufung der Fläche im Sinne von § 13a DüV angezeigt.

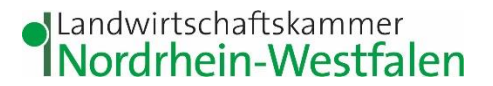

## Wie ist die Phosphatkulisse (eutrophierte Gebiete/ gelbe Flächen) zu finden?

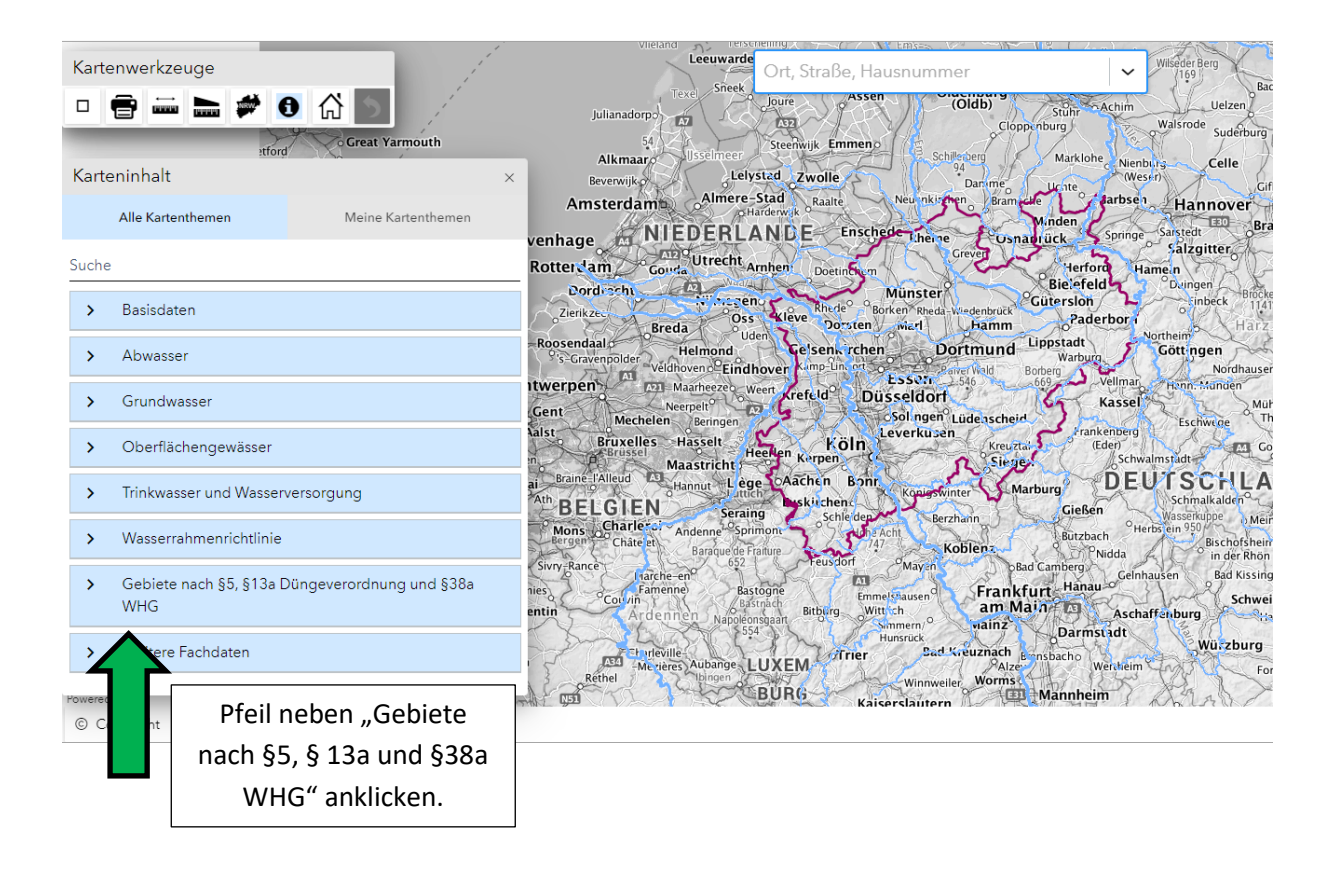

Für die phosphatbelasteten Flächen statt den nitratbelasteten Gebieten die eutrophierten Gebiete auswählen

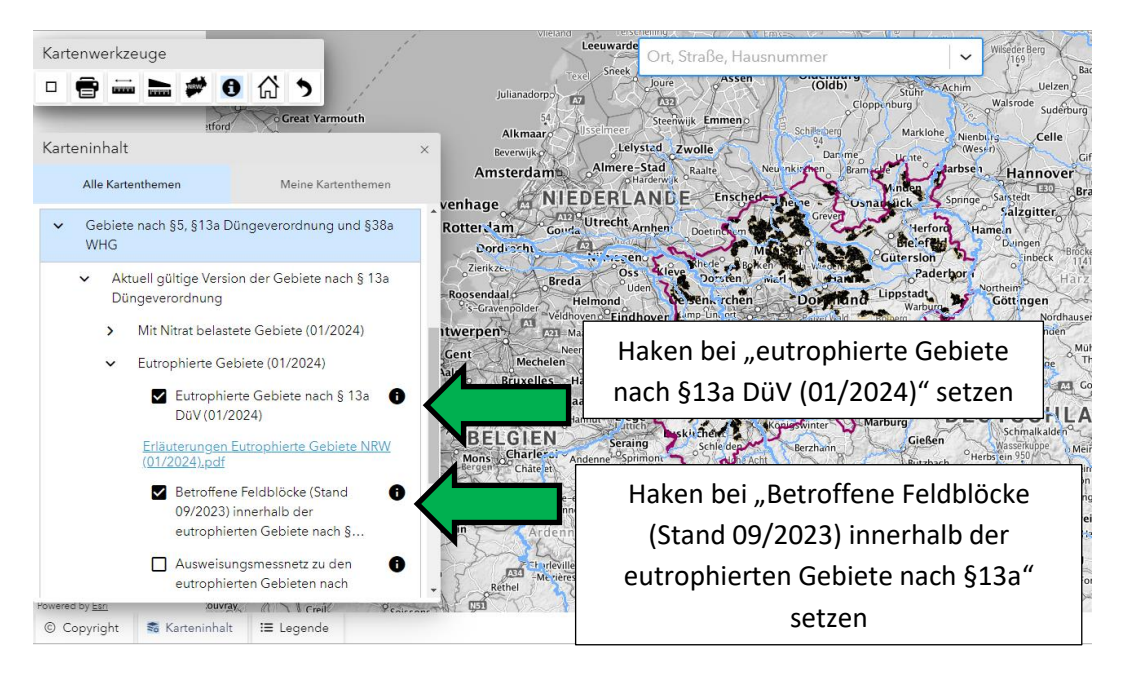

Zusammengestellt vom Beratungsteam der WRRL Münsterland Nordost

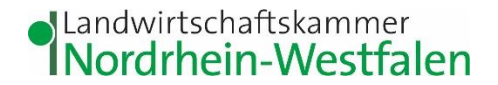

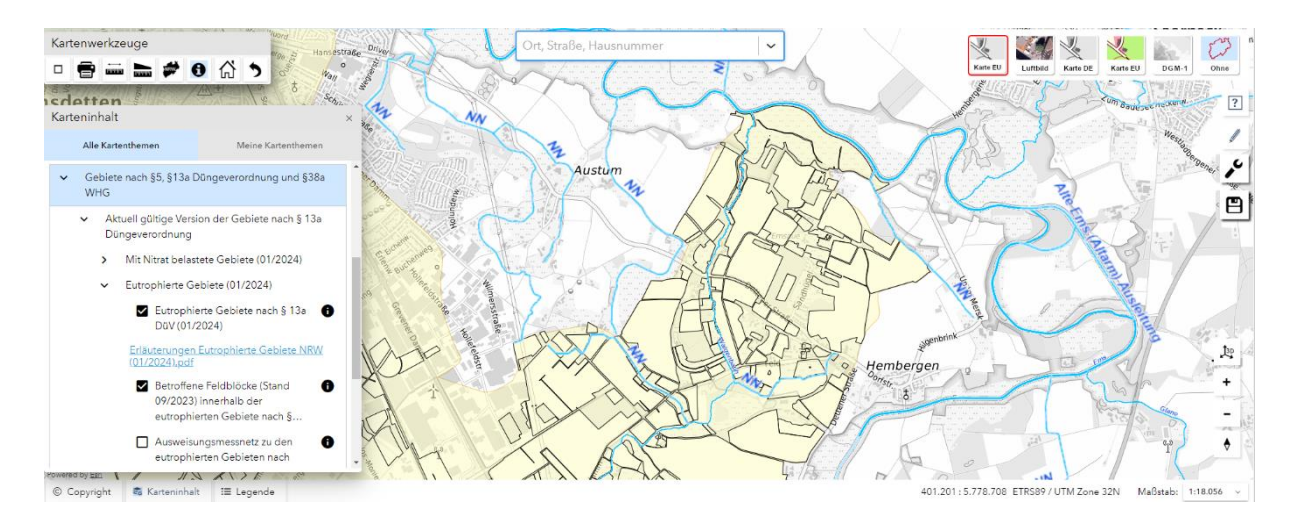

Die eutrophierten Gebiete werden gelb dargestellt, die Feldblöcke innerhalb der eutrophierten Gebiete werden schwarz umrandet dargestellt.

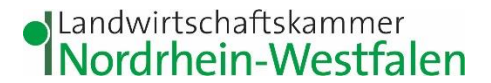

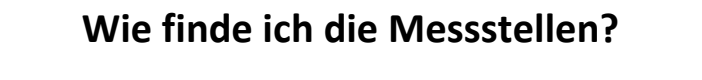

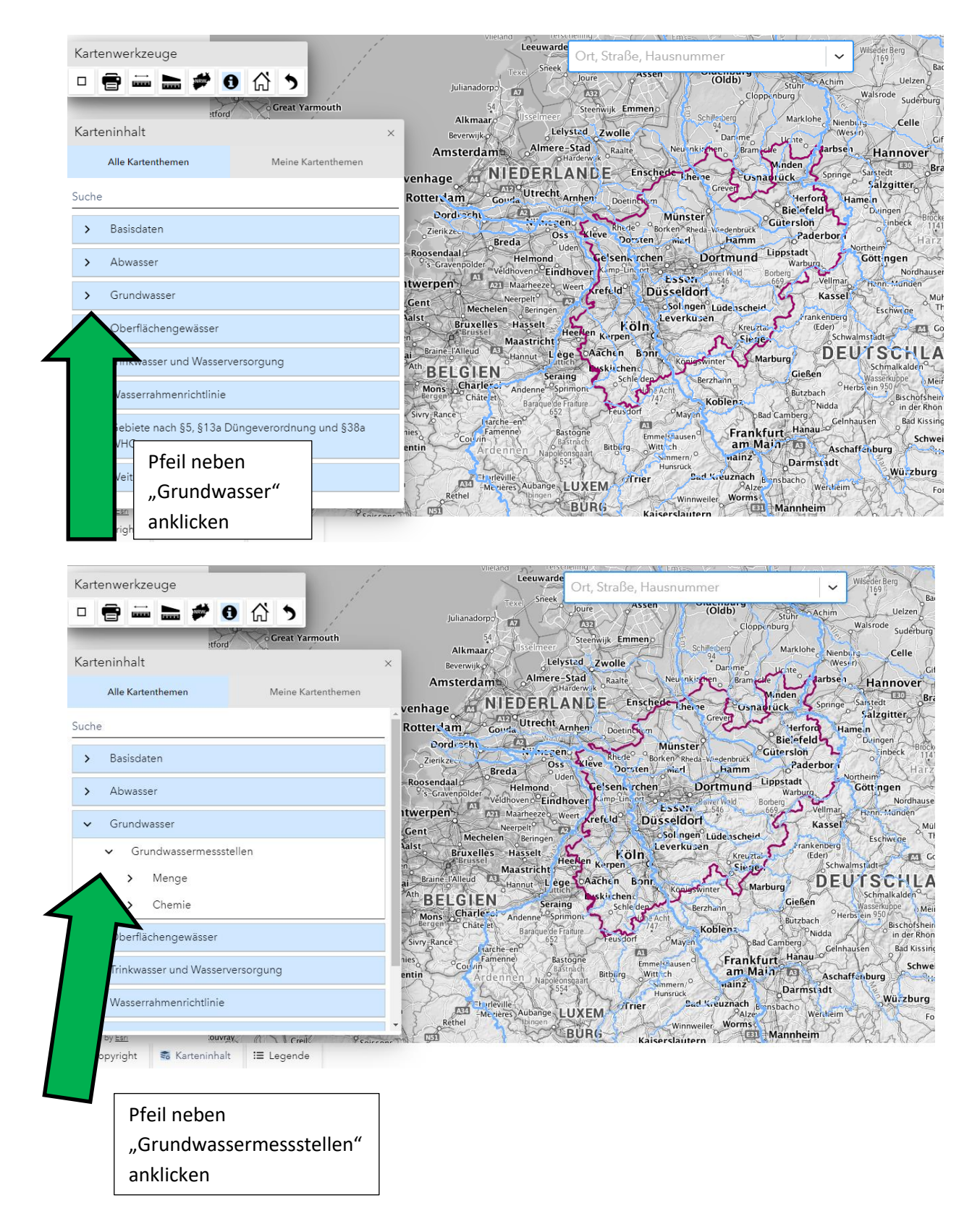

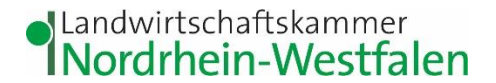

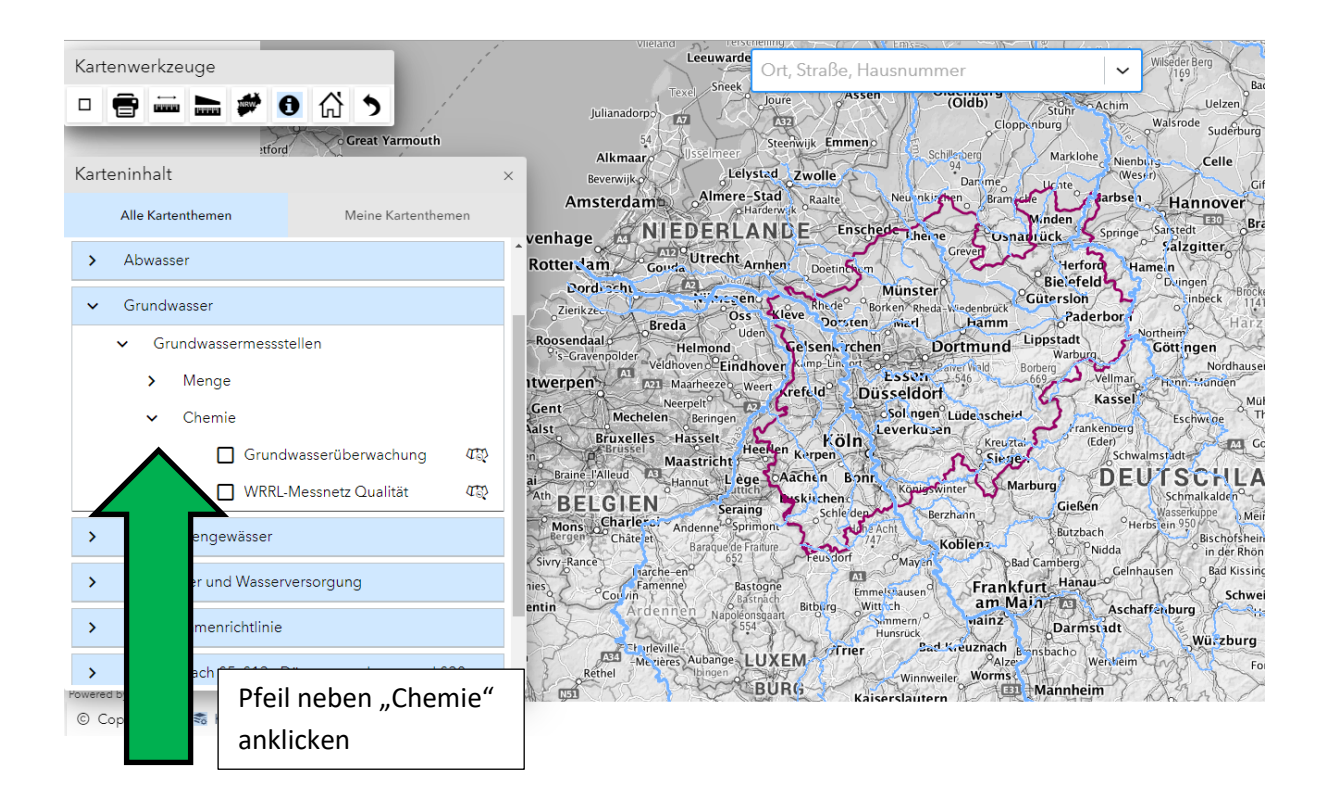

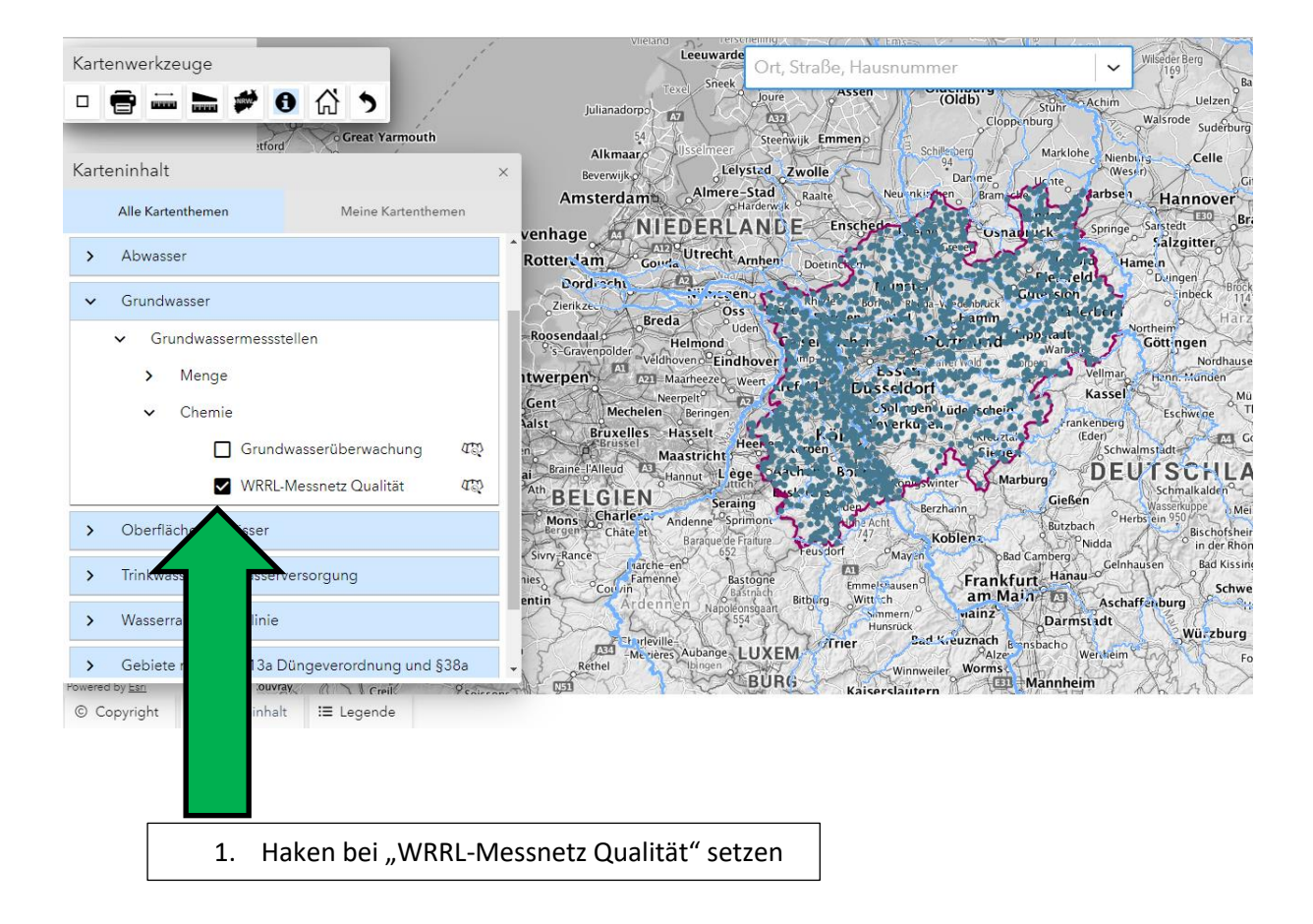

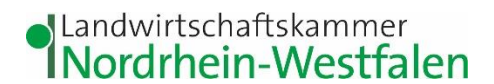

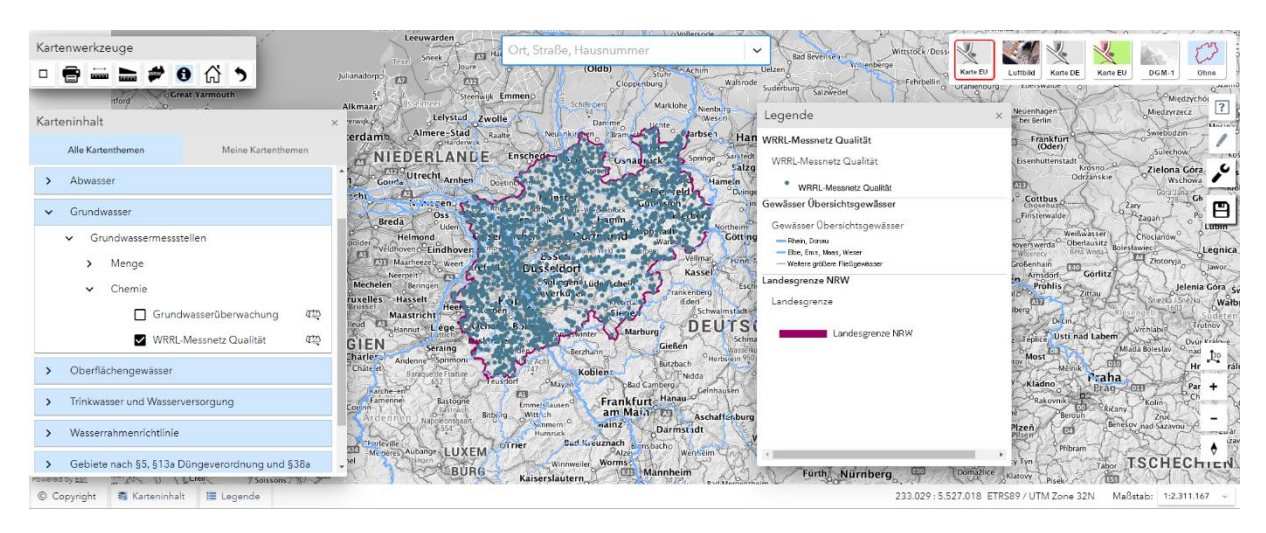

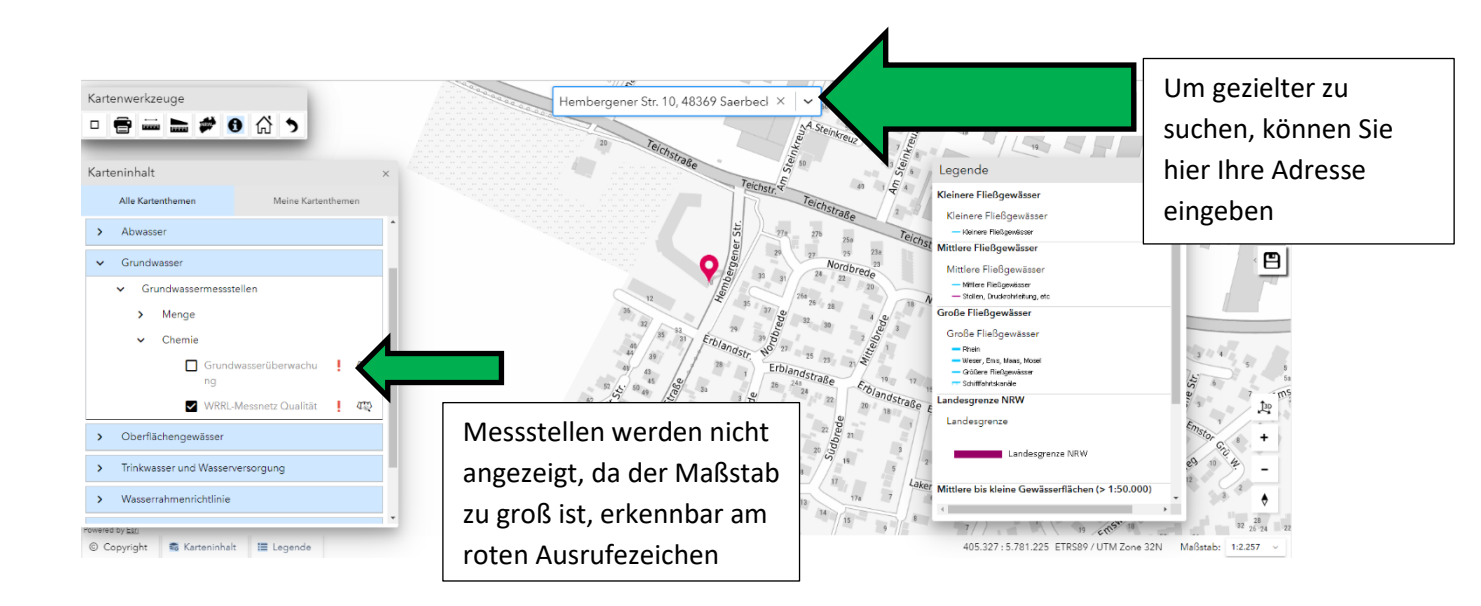

Anschließend aus der Karte raus zoomen, bis die Messstellen eingeblendet werden.

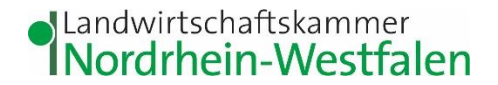

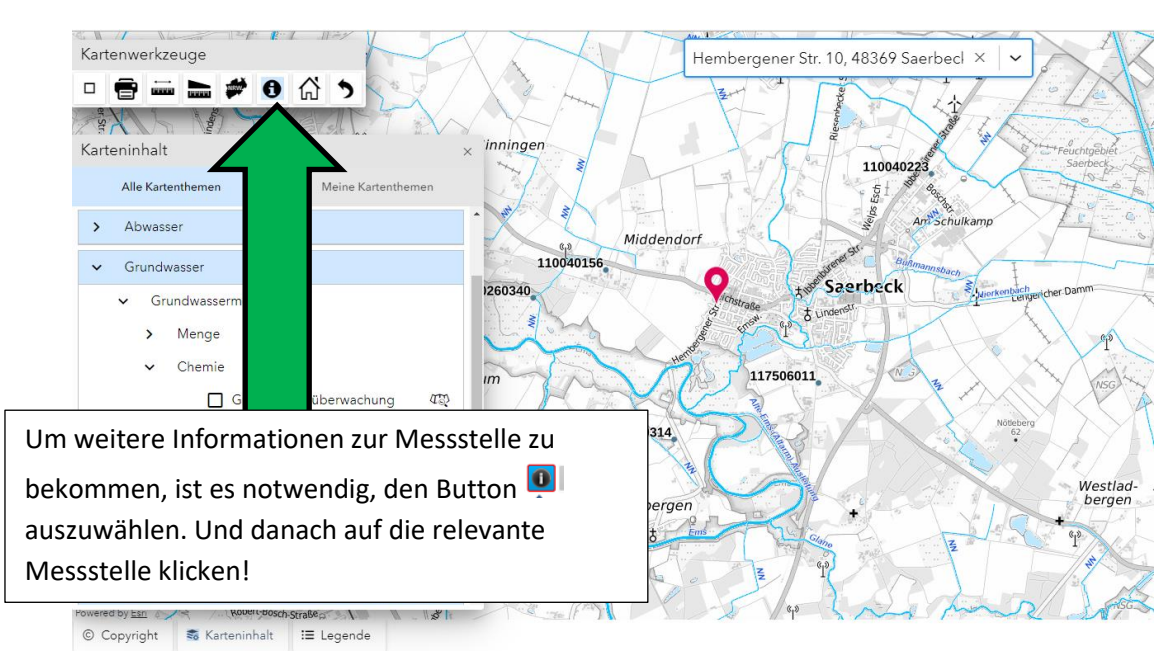

Wenn Sie jetzt auf eine Messstelle klicken, öffnet sich das untenstehende Fenster.

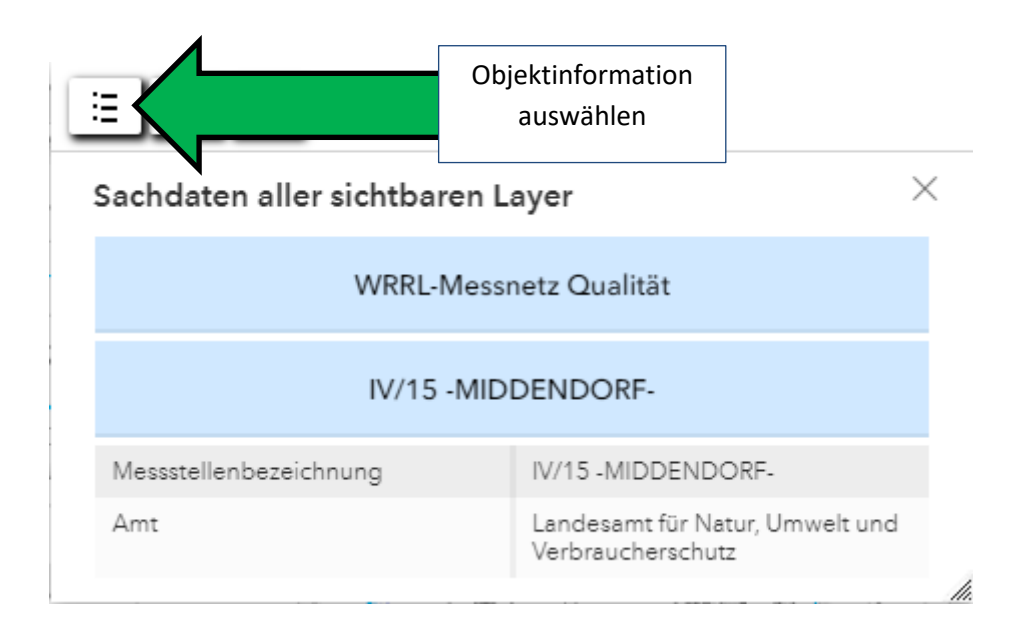

#### Landwirtschaftskammer Nordrhein-Westfalen

| Stammdaten     V/15 -MIDDENDORF- ( 110040156 )  Detailinformation Stammdaten  Allgemeine Angaben | Aus der Liste "Untersuchte<br>Parameter" auswählen |  |  |  |  |  |
|--------------------------------------------------------------------------------------------------|----------------------------------------------------|--|--|--|--|--|
| LGD-Nummer                                                                                       | 110040156                                          |  |  |  |  |  |
| Name                                                                                             | IV/15 -MIDDENDORF-                                 |  |  |  |  |  |
| Messstellenart                                                                                   | GW-Messstelle                                      |  |  |  |  |  |
| Baudatum                                                                                         | 29.11.1982                                         |  |  |  |  |  |
| Einrichtungsgrund                                                                                | LGD                                                |  |  |  |  |  |
| Eigentümer                                                                                       | 00001 - Land NRW                                   |  |  |  |  |  |
| Betreiber                                                                                        | 00001 - Land NRW                                   |  |  |  |  |  |
| WRRL Messnetz                                                                                    |                                                    |  |  |  |  |  |
| Menge                                                                                            | Nein                                               |  |  |  |  |  |
| Chemie                                                                                           | Überblick: Nein, Operativ: Ja                      |  |  |  |  |  |
| Beeinflussungen                                                                                  |                                                    |  |  |  |  |  |
| Hochwassergefahr                                                                                 | nein                                               |  |  |  |  |  |
| Beeinflussung durch GW-Entnahmen                                                                 | Entnahmen nicht signifikant hoch                   |  |  |  |  |  |
| Beeinflussung durch Abgrabung                                                                    | nein                                               |  |  |  |  |  |
| Beeinflussung durch Sümpfung                                                                     | nein                                               |  |  |  |  |  |

# Hier finden Sie jetzt die untersuchten Parameter. Sie können durch runterscrollen alle Parameter sehen.

| /15 -MIDD    | ENDORF-(110040156)                      |    |    |   |    |              |                  |      |      |      |       |        |      |
|--------------|-----------------------------------------|----|----|---|----|--------------|------------------|------|------|------|-------|--------|------|
| etailinforma | tion Untersuchte Parameter              |    |    |   |    |              |                  |      |      |      |       |        |      |
| 231          | Cyanid, gesamt                          | 8  | 8  | 0 | 8  | <u> </u>     | <u>Messwerte</u> | 1990 | 2005 | 0,01 | 0,02  | 0,05   | mg/l |
| 241          | Stickstoff, gesamt                      | 13 | 0  | 0 | 13 | h            | Messwerte        | 2011 | 2024 | 8,00 | 11,58 | 19,00  | mg/l |
| 242          | Stickstoff, mineralisch (NH4, NO3, NO2) | 12 | 0  | 0 | 12 | $\mathbb{N}$ | <u>Messwerte</u> | 2013 | 2024 | 7,33 | 9,96  | 15,60  | mg/l |
| 244          | Nitrat                                  | 63 | 0  | 0 | 41 | m m          | Messwerte        | 1984 | 2024 | 1,33 | 79,01 | 125,28 | mg/l |
| 245          | Nitrat-Stickstoff                       | 63 | 0  | 0 | 41 | MM.          | Messwerte        | 1984 | 2024 | 0,30 | 17,85 | 28,30  | mg/l |
| 246          | Nitrit                                  | 45 | 38 | ( | 41 | m            | Messwerte        | 1990 | 2024 | 0,01 | 0,04  | 0,33   | mg/l |
| .247         | Nitrit-Stickstoff                       | 45 | 38 | 3 | 41 | J.M.         | Messwerte        | 1990 | 2024 | 0,00 | 0,01  | 0,10   | mg/l |
| 248          | Ammonium                                | 62 | 49 | 0 | 41 | J Lu         | Messwerte        | 1984 | 2024 | 0,01 | 0,07  | 0,13   | mg/l |
| 249          | Ammonium-Stickstoff                     | 62 | 49 | 0 | 41 | J L          | Messwerte        | 1984 | 2024 | 0,01 | 0,06  | 0,10   | mg/l |

#### Grapische Darstellung der Ergebnisse

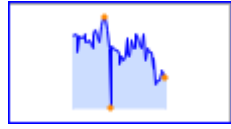

#### Tabellarische Darstellung der Ergebnisse

Messwerte

## Landwirtschaftskammer

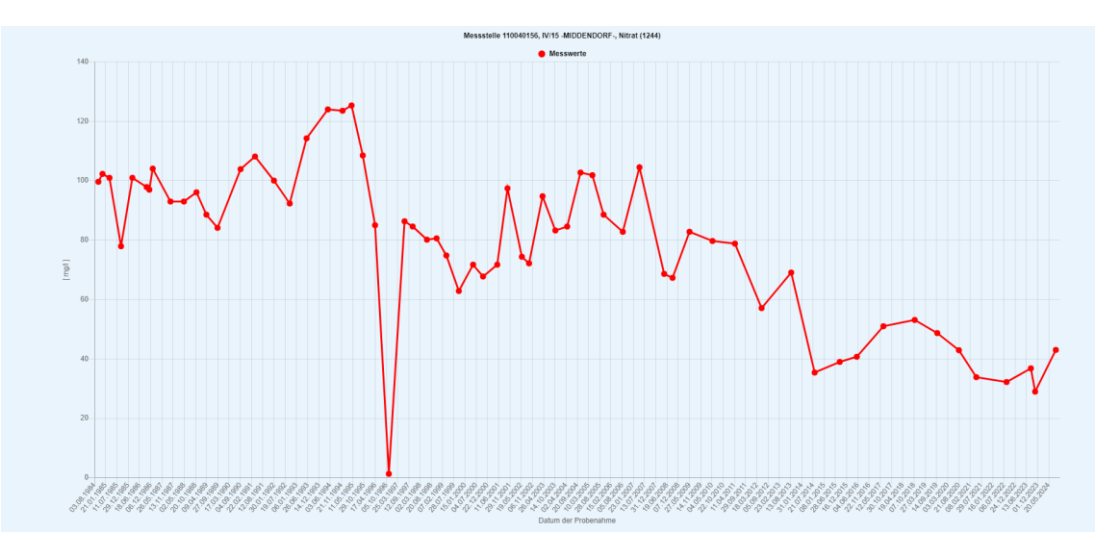

| 2005-05-09 | Gesamtprobe | 101,821 mg/l |  |
|------------|-------------|--------------|--|
| 2005-10-27 | Gesamtprobe | 88,540 mg/l  |  |
| 2006-08-15 | Gesamtprobe | 82,785 mg/l  |  |
| 2007-04-26 | Gesamtprobe | 104,477 mg/l |  |
| 2008-05-06 | Gesamtprobe | 68,619 mg/l  |  |
| 2008-09-11 | Gesamtprobe | 67,290 mg/l  |  |
| 2009-05-27 | Gesamtprobe | 82,785 mg/l  |  |
| 2010-05-12 | Gesamtprobe | 79,686 mg/l  |  |
| 2011-04-19 | Gesamtprobe | 78,801 mg/l  |  |
| 2012-05-29 | Gesamtprobe | 57,108 mg/l  |  |
| 2013-08-23 | Gesamtprobe | 69,060 mg/l  |  |
| 2014-08-15 | Gesamtprobe | 35,420 mg/l  |  |
| 2015-09-01 | Gesamtprobe | 39,000 mg/l  |  |
| 2016-05-18 | Gesamtprobe | 40,730 mg/l  |  |
| 2017-06-27 | Gesamtprobe | 51,000 mg/l  |  |
| 2018-10-17 | Gesamtprobe | 53,120 mg/l  |  |
| 2019-09-25 | Gesamtprobe | 48,700 mg/l  |  |
| 2020-08-20 | Gesamtprobe | 42,940 mg/l  |  |
| 2021-05-12 | Gesamtprobe | 33,870 mg/l  |  |
| 2022-08-16 | Gesamtprobe | 32,230 mg/l  |  |
| 2023-08-21 | Gesamtprobe | 36,830 mg/l  |  |
| 2023-10-25 | Gesamtprobe | 29,000 mg/l  |  |
| 2024-09-04 | Gesamtprobe | 43,030 mg/l  |  |

Die Daten können jeweils als .pdf beziehungsweise als Excel-Datei exportiert werden.

Für die Ausweisung der nitratbelasteten Feldblöcke sind die Parameter "Nitrat" (Stoffnummer 1244) und "Exzess-N2 als NO3" (Stoffnummer 3010) relevant.

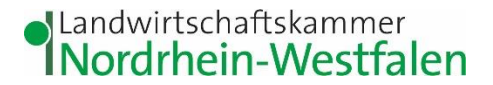

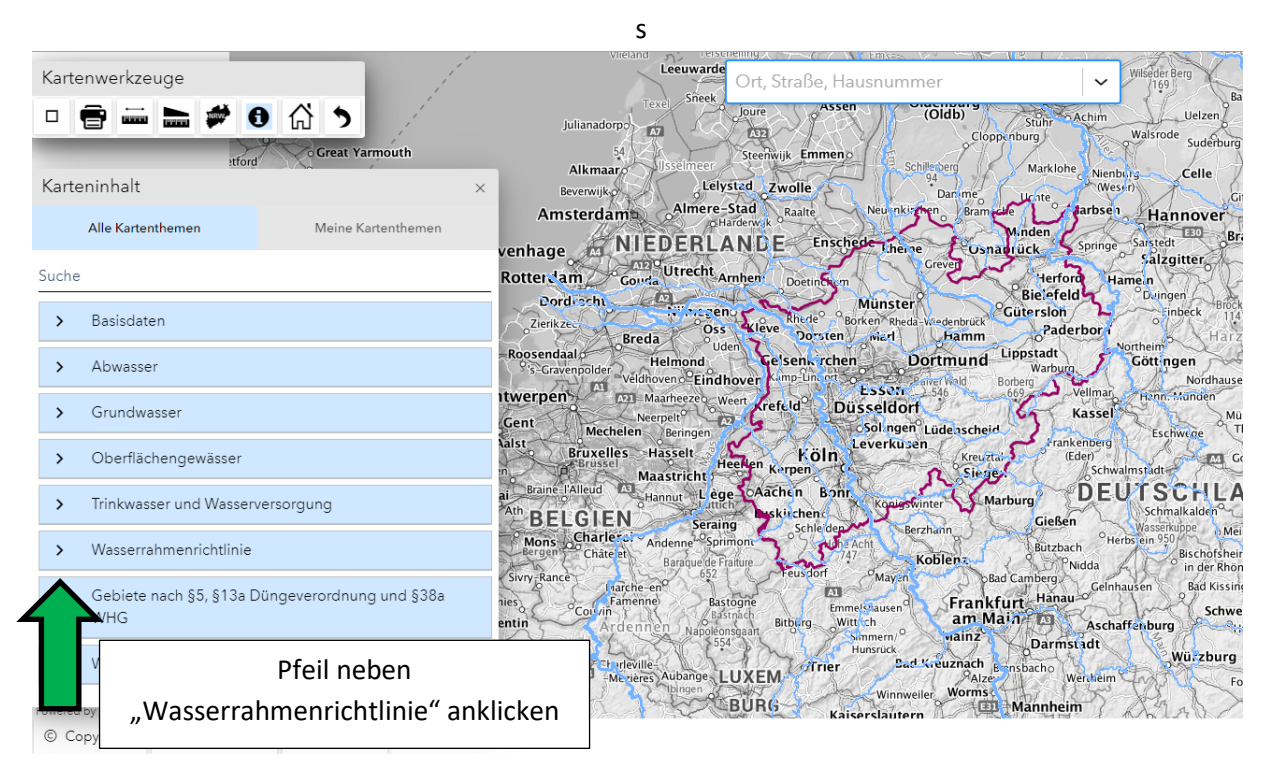

### Wie finde ich die einzelnen (roten) Grundwasserkörper?

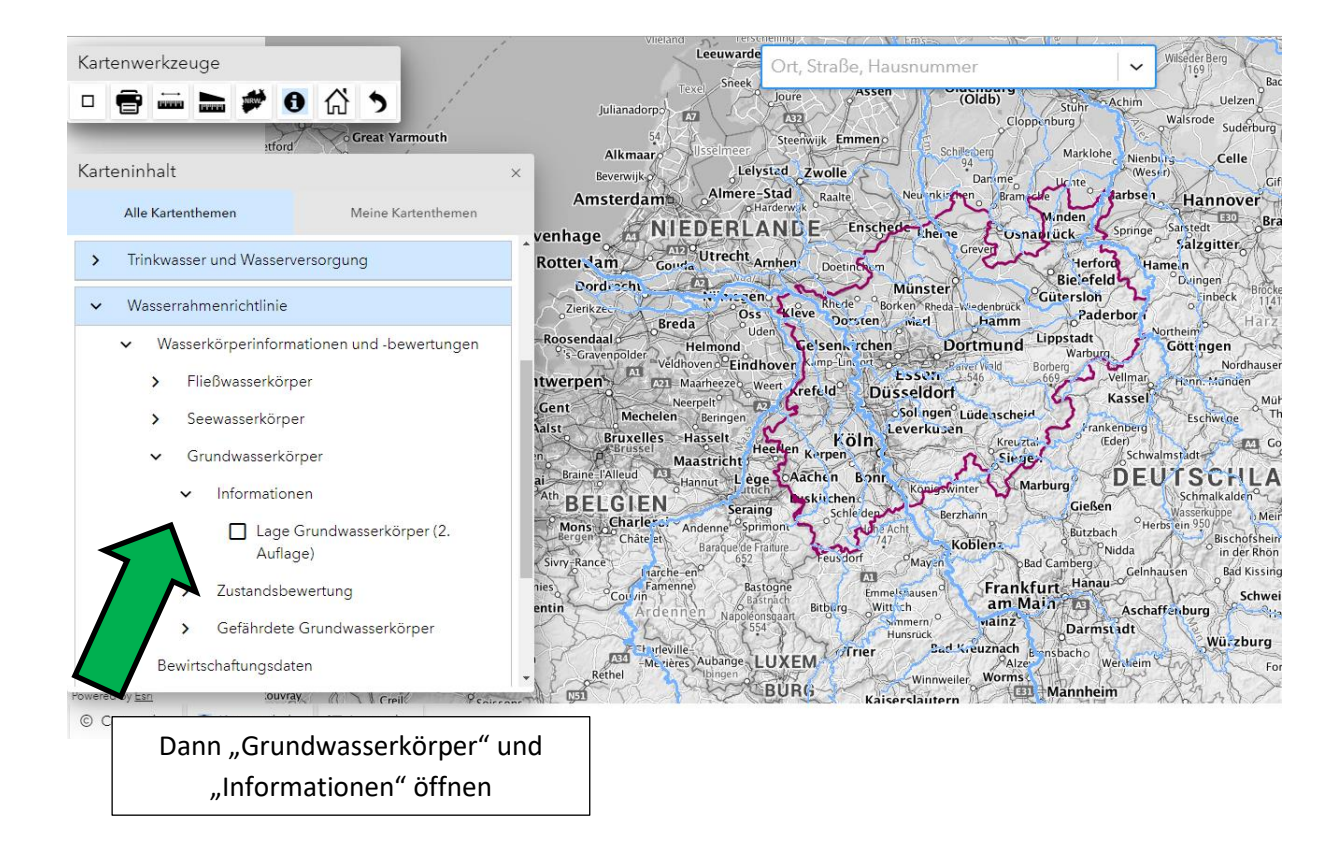

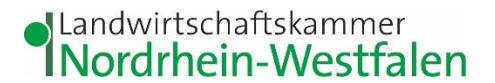

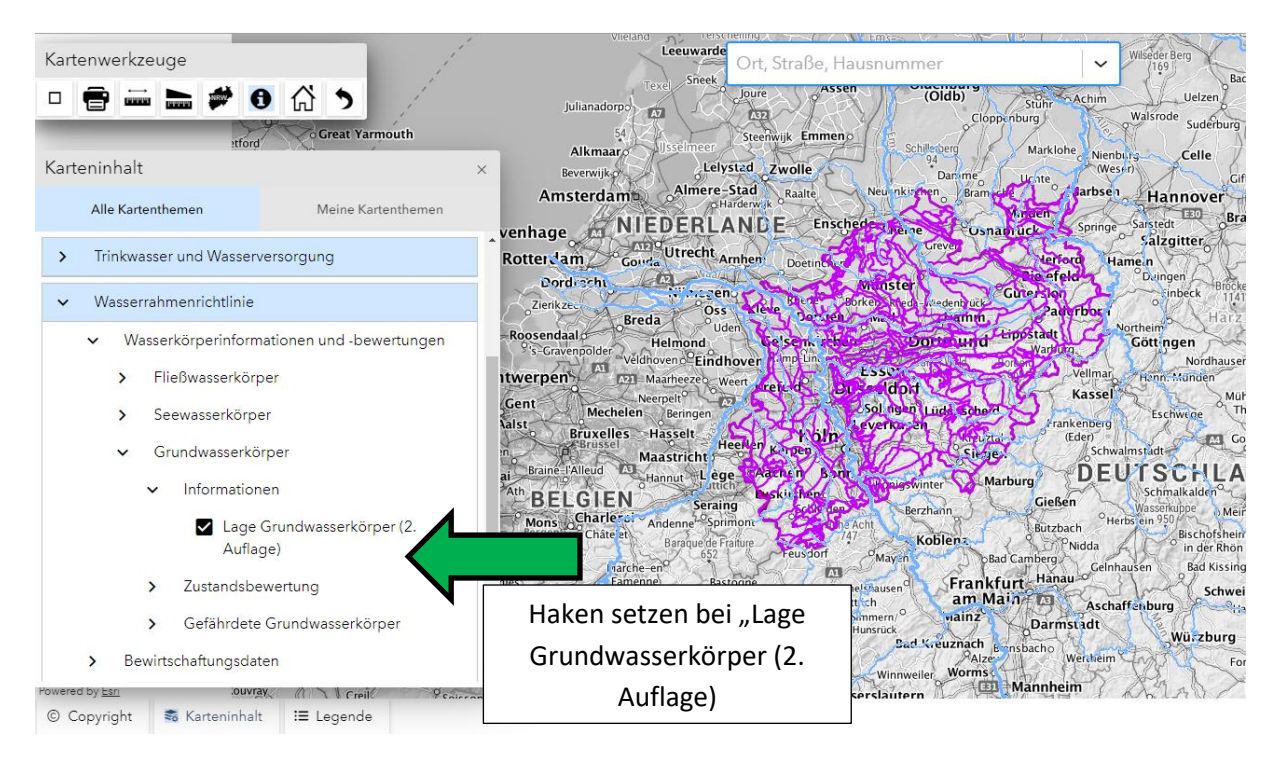

Die violetten Linien in der Karte stellen jetzt die Grenzen der Grundwasserkörper dar.

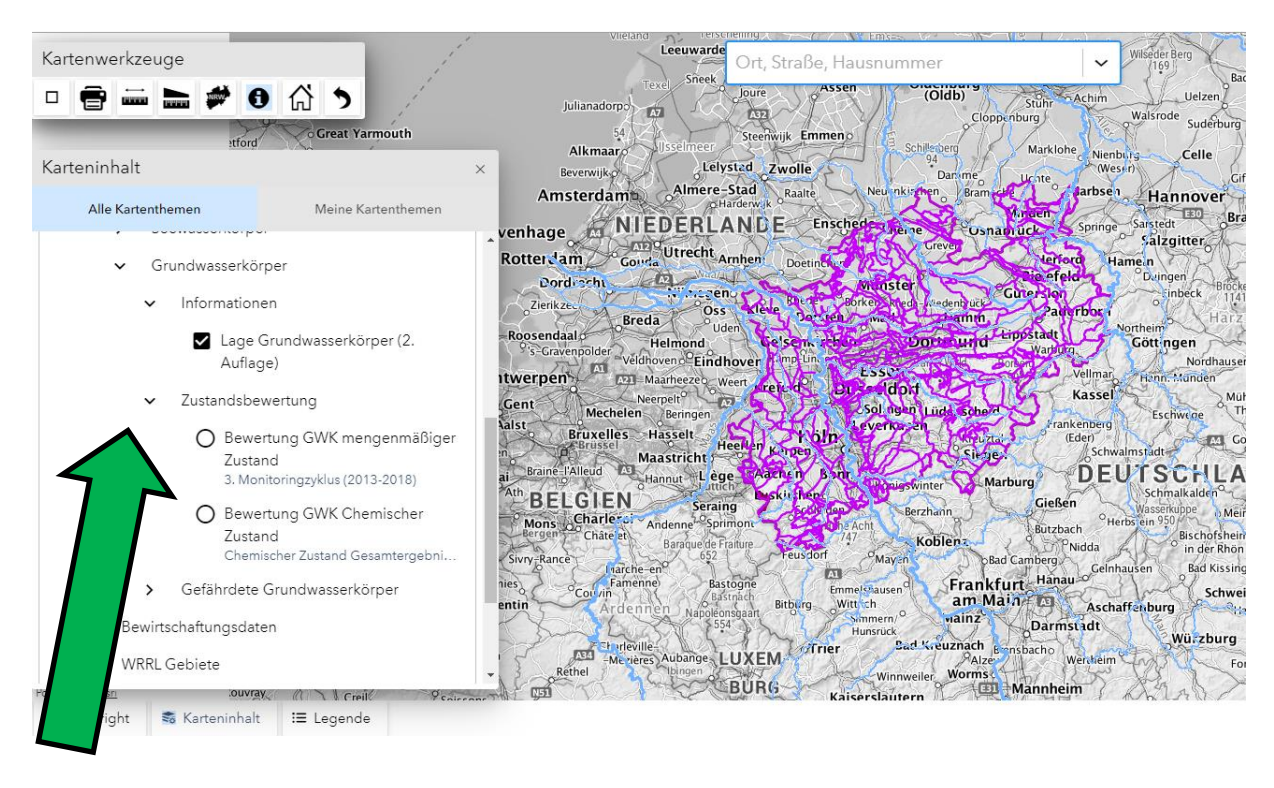

Pfeil vor "Zustandsbewertung" anklicken.

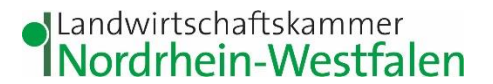

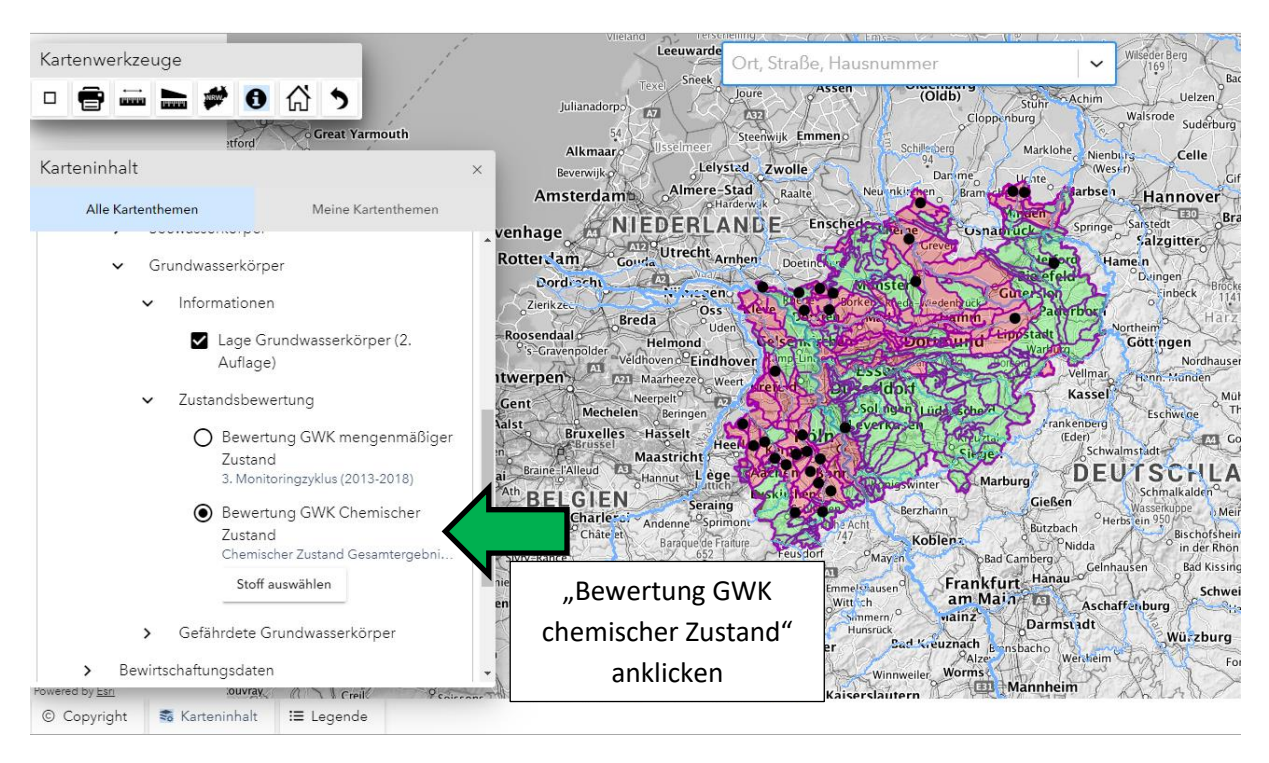

Jetzt wird das Gesamtergebnis der Bewertung des chemischen Zustands der Grundwasserkörper aus dem Monitoring Zyklus 2013-2018 dargestellt. Die schwarzen Punkte in der Karte bedeuten, dass es in dem jeweiligen Grundwasserkörper maßnahmenrelevante Trends gibt.

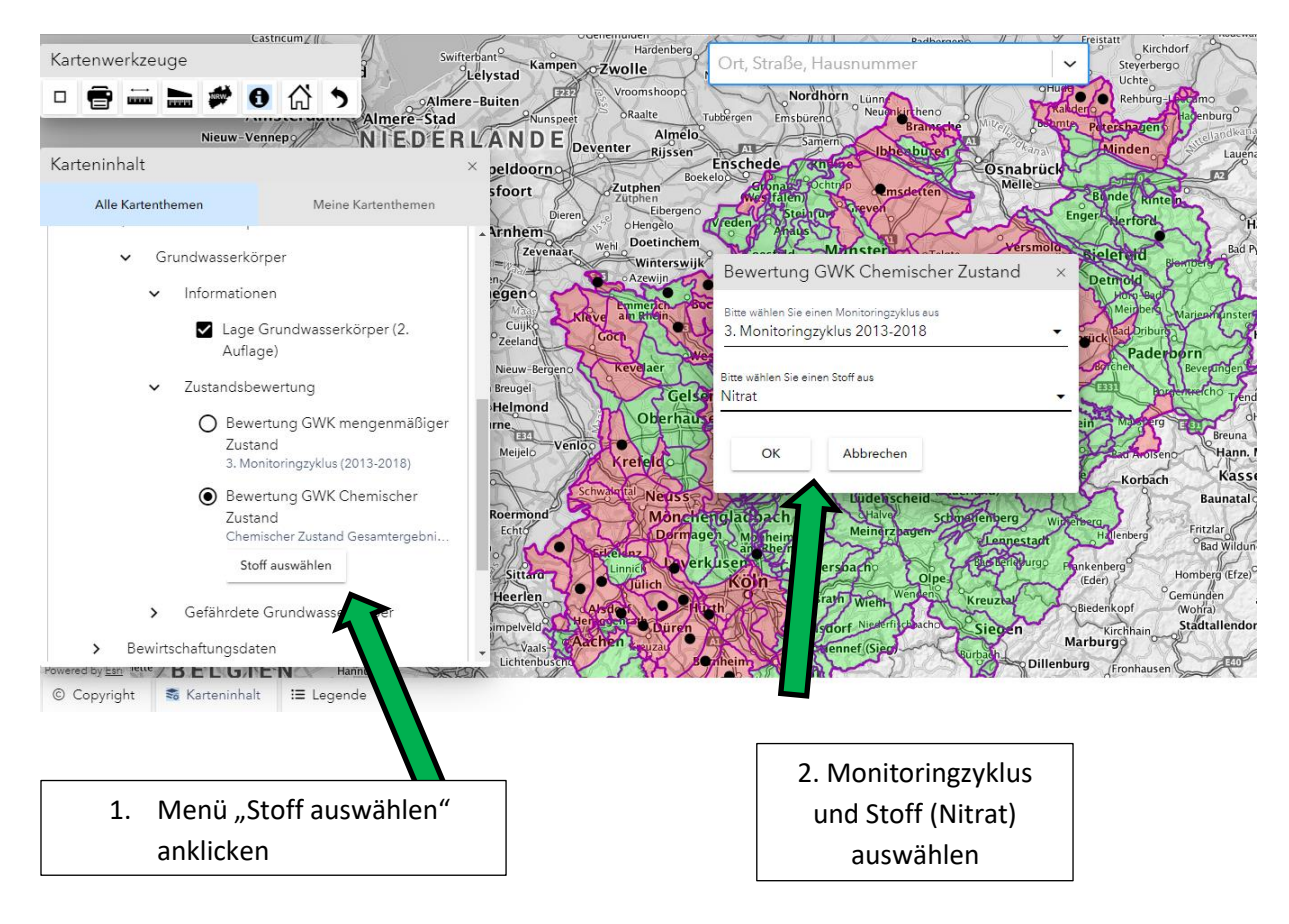

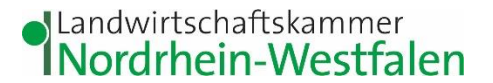

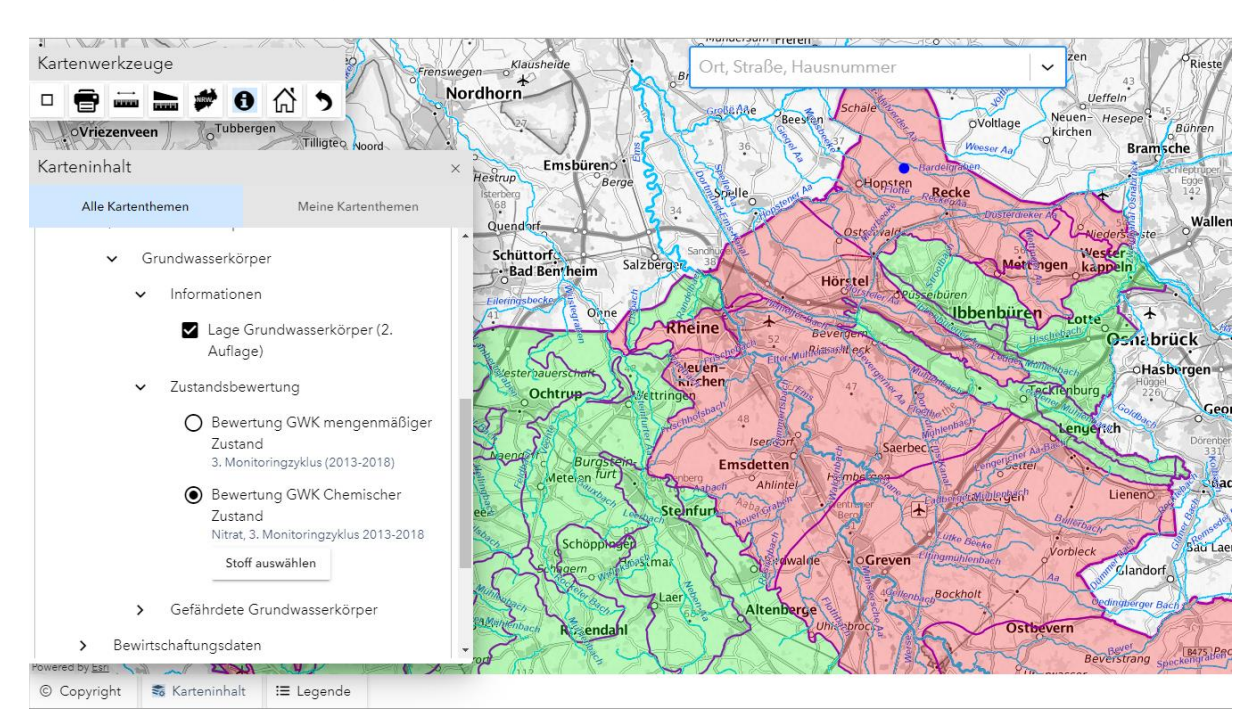

Danach auf die entsprechenden Grundwasserkörper zoomen.

Jetzt sind die Grundwasserkörper rot markiert, die beim Parameter "Nitrat" als schlecht bewertet wurden.

Klickt man dann oben auf das wirden angezeigt.

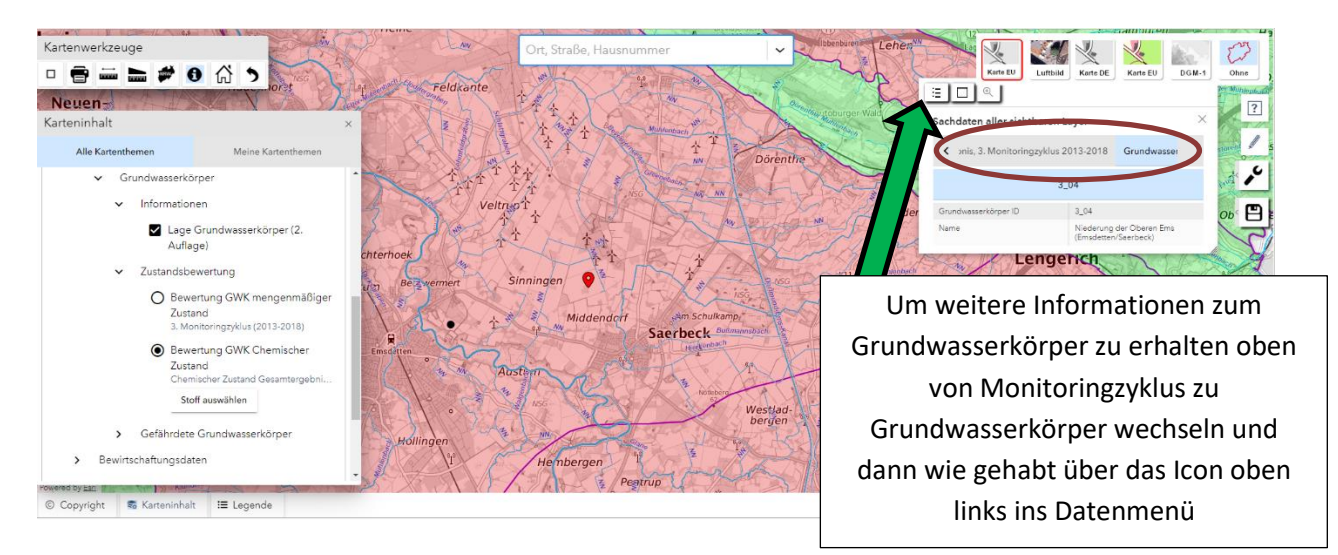

### Landwirtschaftskammer Nordrhein-Westfalen

|                                                |                                   | Hier können weitere Daten zum |  |  |  |  |  |
|------------------------------------------------|-----------------------------------|-------------------------------|--|--|--|--|--|
| Stammdaten     V                               |                                   | Grundwasserkörper abgerufen   |  |  |  |  |  |
| Niederung der Oberen Ems (Emsdetten/Sae        | eck) ( 3_04 )                     | werden                        |  |  |  |  |  |
| Detailinformation Sachdaten GW-Körper          | 1                                 |                               |  |  |  |  |  |
| GWK-ID / Name / Auflage GWK                    | 3_04 / Niederung der Oberen Ems ( | s (Emsdetten/Saerbeck) / 2    |  |  |  |  |  |
| Member State Code GW-Body                      | DEGB_DENW_3_04                    |                               |  |  |  |  |  |
| Teileinzugsgebiet BWP                          | Ems NRW - 3010                    |                               |  |  |  |  |  |
| Hydrologisches TEZG                            | Obere Ems                         |                               |  |  |  |  |  |
| Planungseinheit / Auflage PE                   | PE_EMS_1100 / 1                   |                               |  |  |  |  |  |
| Anzahl der Messstellen                         | 29 Qualitativ<br>18 Quantitativ   |                               |  |  |  |  |  |
| Trinkwassernutzung                             |                                   |                               |  |  |  |  |  |
| Zuständig                                      |                                   |                               |  |  |  |  |  |
| Federführende Behörde                          | Bezirksregierung Münster          |                               |  |  |  |  |  |
| Beteiligte (schreibberechtigte) Behörde        |                                   |                               |  |  |  |  |  |
| Meldung an WasserBLiCK durch                   | NRW, keine Abstimmung nötig       |                               |  |  |  |  |  |
| Gesamtfläche und Flächenanteile anderer Bundes | länder                            |                               |  |  |  |  |  |
| Fläche (gesamt) [km²]                          |                                   |                               |  |  |  |  |  |
| Fläche (NRW) [ha]                              | 36.886                            |                               |  |  |  |  |  |
| Fläche Bremen [ha]                             |                                   |                               |  |  |  |  |  |
| Fläche Hessen [ha]                             |                                   |                               |  |  |  |  |  |
| Fläche Niedersachsen [ha]                      |                                   |                               |  |  |  |  |  |
| Fläche Rheinland-Pfalz [ha]                    |                                   |                               |  |  |  |  |  |
| Daten des Geologischen Dienstes NRW            |                                   |                               |  |  |  |  |  |
| Formation                                      | Quartär                           |                               |  |  |  |  |  |

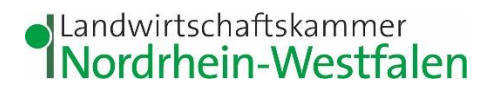

## Wie finde ich die Gewässerstationierungskarte und die für die Förderung relevanten Gewässer?

Nach GAP 2023 wird die Gewässerstationierungskarte herangezogen um zu bestimmen, an welche Gewässern Uferrandstreifen förderfähig und Buntbrachen nicht förderfähig sind. Zudem gilt an diesen Gewässer GLÖZ 4, es muss also ein 3m breiter Pufferstreifen angelegt werden, auf dem weder Düngemittel noch Pflanzenschutzmittel ausgebracht werden dürfen.

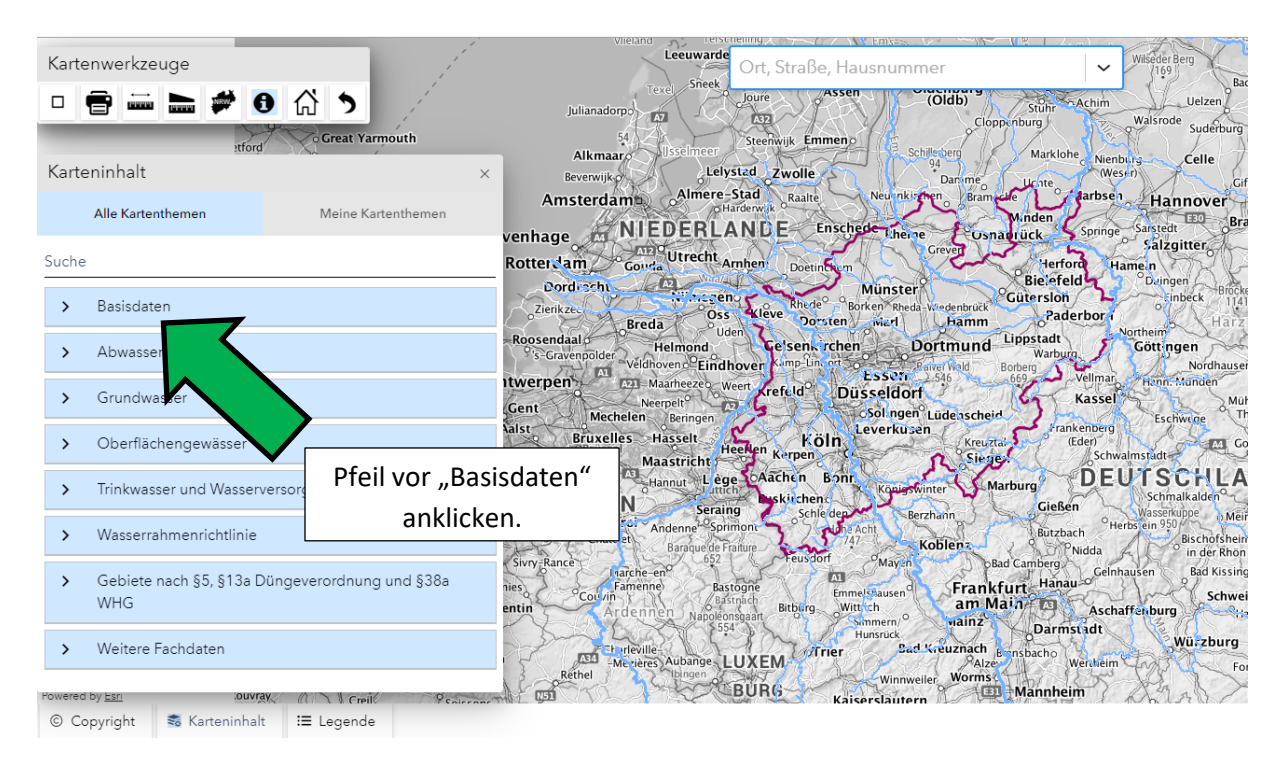

In Elwas-Web finden Sie die Karte auf folgendem Weg:

Die Karte GSK3E ist die aktuelle Gewässerstationierungskarte.

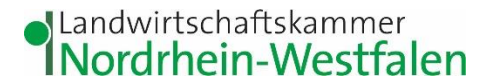

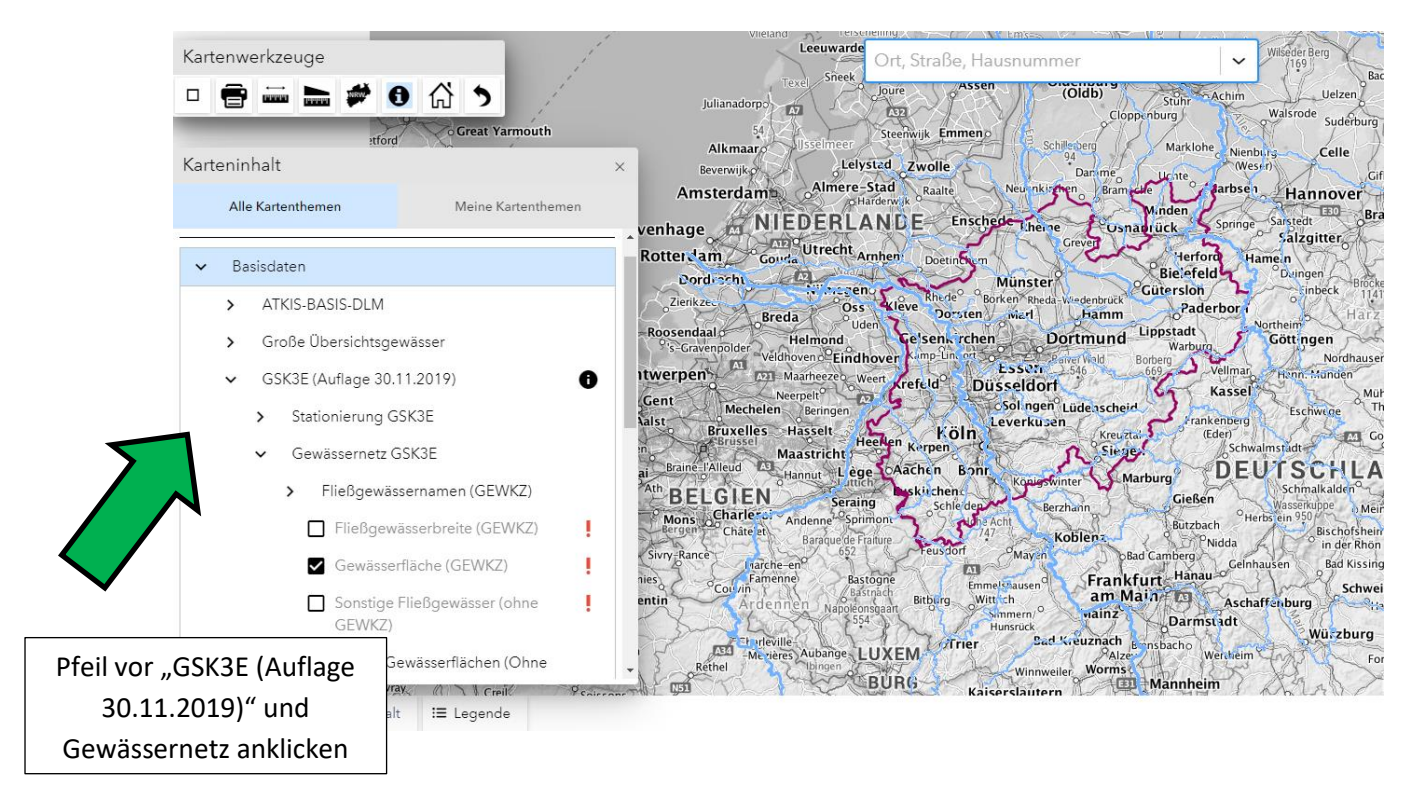

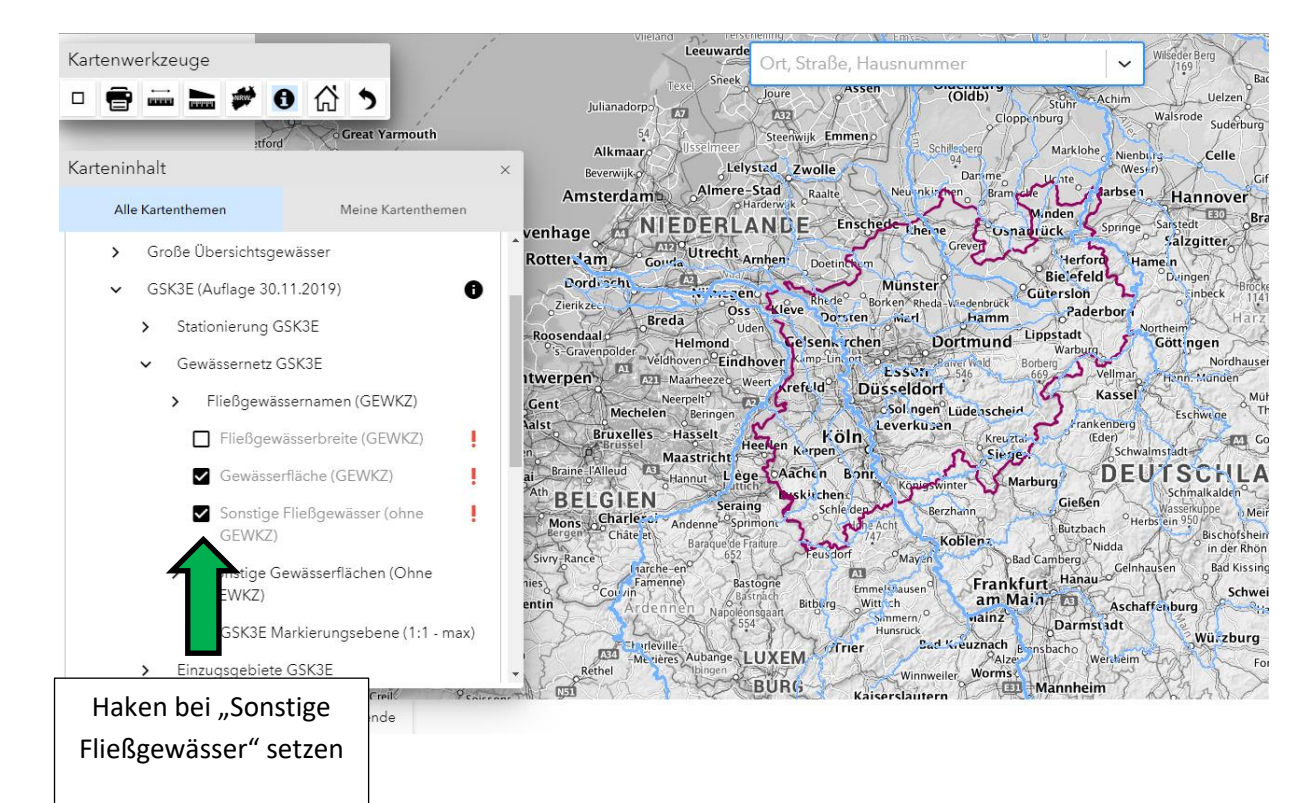

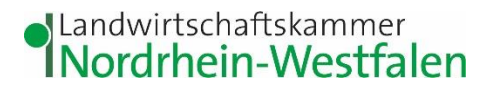

Anschließend können Sie über das Adressfeld oben im Bild Ihren Betriebsstandort suchen oder mit dem Mausrad in die Karte zoomen. Die relevanten Gewässer erscheinen in blau und pink.

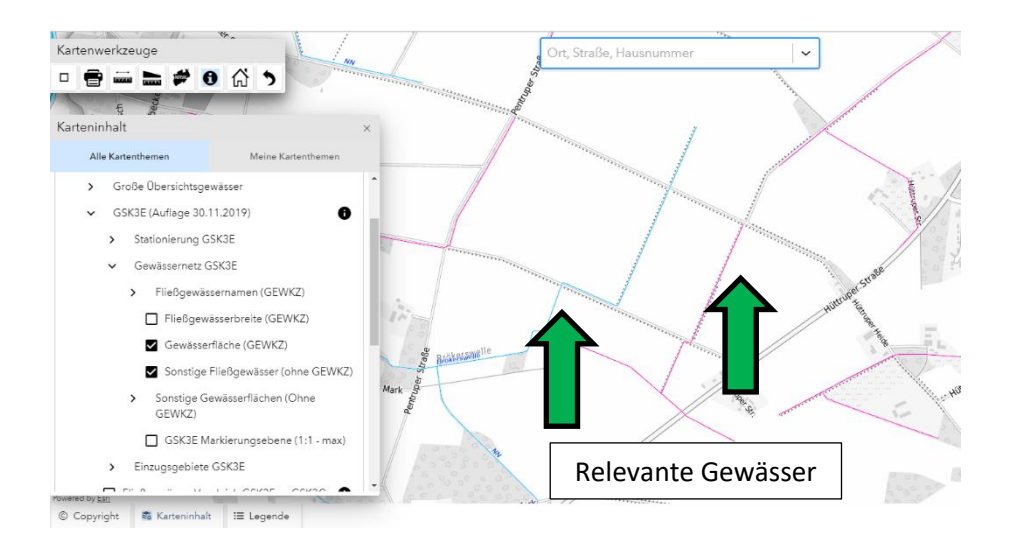

Die hier markierten Gewässer sind nur für die GAP 2023 verbindlich. Fachrechtliche Vorgaben aus der Pflanzenschutzanwendungsverordnung, Düngeverordnung, Wasserrahmenrichtlinie oder anderen Gesetzen und Verordnungen können sich an abweichende Gewässer regulieren.